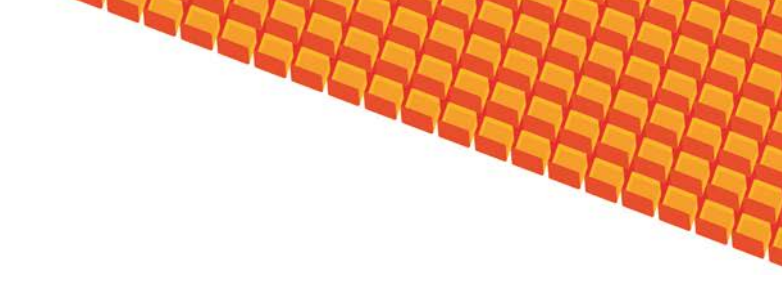

# Руководство пользователя

# ПОДСИСТЕМА КАДРОВОГО УЧЕТА

(на базе платформы Квазар)

Липецк 2016

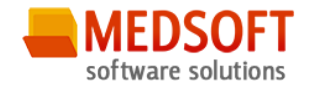

### Оглавление

| 1. Ha    | значение системы                                 | 4    |
|----------|--------------------------------------------------|------|
| 2. Ус.   | ловия применения системы                         | 4    |
| 2.1.     | Требования к аппаратному обеспечению             | 4    |
| 2.2.     | Требования к программному обеспечению            | 5    |
| 2.3.     | Требования к организационному обеспечению        | 5    |
| 3. Ус    | тановка и первоначальная настройка               | 5    |
| 4. Ce    | анс работы с подсистемой                         | 6    |
| 4.1.     | Начало сеанса работы с подсистемой               | 6    |
| 4.2.     | Завершение сеанса работы с подсистемой           | 6    |
| 5. Ин    | терфейс пользователя                             | 5    |
| 6. Оп    | исание операций                                  | 9    |
| 6.1.     | Общие данные                                     | 9    |
| 6.1      | 1. Карточка сотрудника                           | 10   |
| 6.1      | 2. Штатное расписание                            | 11   |
| 6.1      | 3. Подразделения                                 | 12   |
| 6.1      | 4 Данные об организации                          | 13   |
| 6.2      | Приказы                                          | 14   |
| Пр       | иказ форма Т1                                    | 14   |
| Пр       | иказ форма Т1а                                   | 15   |
| Пр       | иказ форма Т5                                    | 15   |
| Пр       | иказ форма Т5а                                   | 15   |
| Пр       | иказ форма Т6                                    | 15   |
| Пр       | иказ форма Т6а                                   | 159  |
| Пр       | иказ форма Т8                                    | 15   |
| Пр       | иказ форма Т8а                                   | 21   |
| Пр       | иказ форма Т9                                    | 21   |
| _Пр      | иказ форма Т9а                                   | 22   |
| 6.3      | Правка приказов                                  | 24   |
| 6.2.     | Работа с журналами                               | 24   |
| 6.2      | 2.1. Общие сведения                              | 24   |
| 6.2      | 2.2. Описание полей и кнопок                     | 26   |
| Версия З | 3.6.0.17 Все права защищены. ООО «МедСофт», 2016 | стр. |

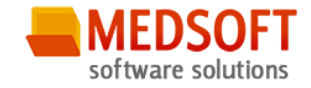

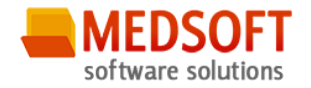

### 1. Назначение системы

Подсистема регистрации кадрового учета ЛПУ (далее Система) предназначена для автоматизации рабочего места сотрудника кадровой службы

- 1. Введение информации по физическим лицам
- 2. Формирование отчётности:
  - 2.1. Штатное расписание;
- 2.2. Просмотр приказов;
- 2.3. Личная карточка;
- 2.4. Справка объективка;
- 2.5. Форма 17.
- 3. Приказы:
  - 3.1. Отпуск
  - 3.2. Принятие на работу;
  - 3.3. Увольнение;
- 3.4. Перевод на должность.
- 4. Штатное расписание
  - 4.1. Редактирование организации;
- 5. Просмотр журналов:
  - 5.1. Приказы;
  - 5.2. Персонал;
  - 5.3. Больничные листы;
  - 5.4. Структура организации.
- 6. Больничные листы:
  - 6.1. Правка листа;
  - 6.2. Ввод листа.

### 2. Условия применения системы

#### 2.1. Требования к аппаратному обеспечению

Для рабочей станции оператора необходимы следующие технические средства:

- Процессор от Pentium IV и выше;
  - о 1 GB оперативной памяти и выше;
  - Не менее 10 GB свободного пространства на жестком диске;
- Печатающие устройства;
  - Лазерный принтер формата А4, разрешение 600dpi, скорость печати не ниже 8 стр/мин.
- Мониторы;
- Версия 3.6.0.17 Все права защищены. ООО «МедСофт», 2016

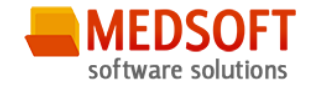

- о Цветной экран с диагональю 17" и более дюймов;
- о Разрешение 1366х768 точек и более.
- Сетевые устройства.
  - Соединение с сетью Интернет постоянным подключением скоростью не менее 512 Кб/с.

#### 2.2. Требования к программному обеспечению

Программное обеспечение состоит из двух слоев – прикладного и общесистемного (базового). Последний слой содержит универсальные механизмы управления определенными типами ресурсов. Он открывает пользователю доступ к информационным ресурсам системы, а прикладной слой гарантирует, что характер их взаимодействия соответствует модели бизнес-процессов. Пользователь работает исключительно с прикладным слоем.

Для нормального функционирования предъявляются следующие требования к прикладному и программному обеспечению:

Требования к рабочей станции оператора:

- Операционная система MS Windows 7 и выше;
- Установленный пакет Microsoft Installer 3.1 и выше;
- Установленный пакет Microsoft .Net Framework 4.5;
- Офисное приложение MS Office 2007 и выше (для работы с выгрузками в Excel).

#### 2.3. Требования к организационному обеспечению

Численность персонала устанавливается с учетом действующих в организации нормативных документов. Пользователями подсистемы являются сотрудники учреждения. Пользователь должен отвечать следующим требованиям:

- Иметь навыки работы на компьютере в среде MS Windows 7 и выше;
- Знать и соблюдать настоящее руководство пользователя;
- Пройти обучение и аттестацию на право пользования подсистемой.
  - о Для операторов-аналитиков необходимо знание MS Excel на базовом уровне.

#### 3. Установка и первоначальная настройка

Для установки приложения, необходимо запустить файл Setup.exe. Запуститься мастер установки приложения. В окне мастера, необходимо пройти несколько шагов, нажимая кнопку «*Далее*». В процессе установки мастер запросит указать место расположения приложения, можно как указать

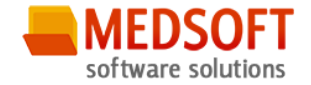

своё, так и оставить предложенное по умолчанию. После окончания установки, на рабочем столе и в меню «*Пуск*», появятся ярлыки для запуска приложения.

### 4. Сеанс работы с подсистемой

#### 4.1. Начало сеанса работы с подсистемой

Перед началом работы с системой пользователю необходимо получить у администратора свои «имя пользователя» и пароль для входа в программу.

Для начала работы с программой пользователь должен выполнить следующие действия:

- включить компьютер и войти в операционную систему;
- запустить программу APM «Кадры» с помощью исполняемого файла «MedSoft.Start.exe» либо соответствующего ярлыка;
- Нажать кнопку «*Настройки*» и указать адрес серверной части в поле «*Адрес сервера*» (адрес серверной части необходимо уточнить у системного администратора);
- ввести свое имя пользователя и пароль в окне авторизации доступа (рис.1) и нажать кнопку «ОК».

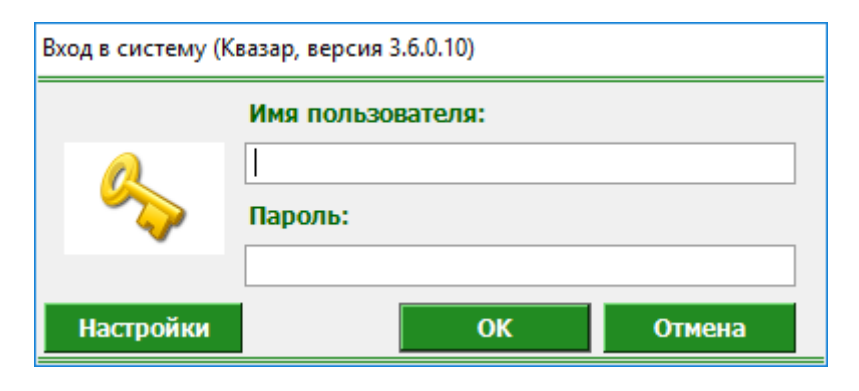

Рис. 1. Авторизация

### 4.2. Завершение сеанса работы с подсистемой

Для завершения работы с программой следует закрыть все вкладки, для сохранения всех изменений, после чего выйти из программы выбрав пункт «Выход» в главном меню программы (3, рис.2) либо кнопки с изображением креста в правом верхнем углу главной формы

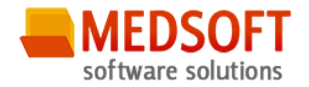

### 5. Интерфейс пользователя

Основная форма программы содержит главную панель, для вызова различных функций системы (1, рис.2) и панель с закладками на которых отображаются формы, предоставляющие интерфейс для работы с выбранными функциями (2, рис.2).

Главная панель АРМ Кадры (1, рис.2), в зависимости от набора прав пользователя, содержит следующие разделы и подразделы:

| Модуль                          | Группа пользователей   |
|---------------------------------|------------------------|
| Общие данные                    |                        |
| Карточки сотрудников            | Работник отдела кадров |
| Штатное расписание              | Работник отдела кадров |
| Сведения о медицинских картах   | Работник отдела кадров |
| Подразделения                   | Работник отдела кадров |
| Данные об организации           | Работник отдела кадров |
| Журналы                         | Работник отдела кадров |
| Повышения квалификации          | Работник отдела кадров |
| Награды                         | Работник отдела кадров |
| Профессиональные переподготовки | Работник отдела кадров |
| Послевузовские образования      | Работник отдела кадров |
| Образование                     | Работник отдела кадров |
| Аттестации                      | Работник отдела кадров |
| Адреса                          | Работник отдела кадров |
| Персонал                        | Работник отдела кадров |
| Приказы                         | Работник отдела кадров |
| Приказ форма Т1                 | Работник отдела кадров |
| Приказ форма Т1а                | Работник отдела кадров |
| Приказ форма Т5                 | Работник отдела кадров |
| Приказ форма Т5а                | Работник отдела кадров |
| Приказ форма Т6                 | Работник отдела кадров |
| Приказ форма Тба                | Работник отдела кадров |
| Приказ форма Т8                 | Работник отдела кадров |
| Приказ форма Т8а                | Работник отдела кадров |
| Приказ форма Т9                 | Работник отдела кадров |

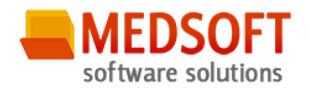

| Приказ форма Т9а | Работник отдела кадров |
|------------------|------------------------|
| Правка приказов  | Работник отдела кадров |
| Приказ форма Т1  | Работник отдела кадров |
| Приказ форма Т1а | Работник отдела кадров |
| Приказ форма Т5  | Работник отдела кадров |
| Приказ форма Т5а | Работник отдела кадров |
| Приказ форма Т6  | Работник отдела кадров |
| Приказ форма Тба | Работник отдела кадров |
| Приказ форма Т8  | Работник отдела кадров |
| Приказ форма Т8а | Работник отдела кадров |
| Приказ форма Т9  | Работник отдела кадров |
| Приказ форма Т9а | Работник отдела кадров |
|                  |                        |

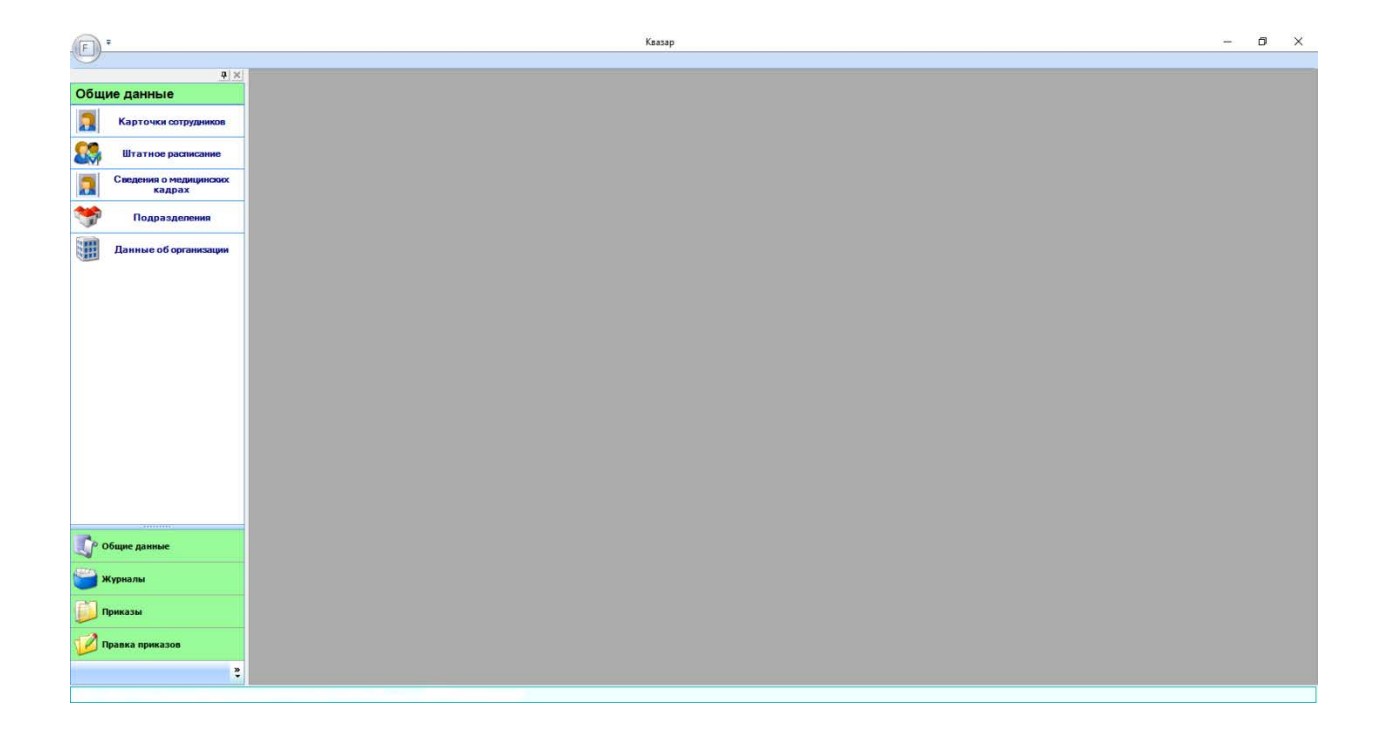

#### Рис. 2. Главная форма

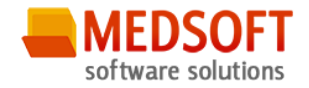

### 6. Описание операций

### 6.1. Общие данные

| E        |                                  | Kassp | - | ٥ | × |
|----------|----------------------------------|-------|---|---|---|
| 9        |                                  |       |   |   | _ |
| Обш      | ие данные                        |       |   |   |   |
|          |                                  |       |   |   |   |
|          | Карточки сотрудников             |       |   |   |   |
| 23       | Штатное расписание               |       |   |   |   |
|          | Сведения о медицинских<br>кадрах |       |   |   |   |
| *        | Подразделения                    |       |   |   |   |
|          | Данные об организации            |       |   |   |   |
|          |                                  |       |   |   |   |
|          |                                  |       |   |   |   |
|          |                                  |       |   |   |   |
|          |                                  |       |   |   |   |
|          |                                  |       |   |   |   |
|          |                                  |       |   |   |   |
|          |                                  |       |   |   |   |
|          |                                  |       |   |   |   |
|          |                                  |       |   |   |   |
|          |                                  |       |   |   |   |
|          |                                  |       |   |   |   |
|          |                                  |       |   |   |   |
|          |                                  |       |   |   |   |
| JP.      | Общие данные                     |       |   |   |   |
| -        | Wyouthant                        |       |   |   |   |
| <u> </u> | w thug up                        |       |   |   |   |
| 1        | Приказы                          |       |   |   |   |
|          | Правка приказов                  |       |   |   |   |
|          | 5                                |       |   |   |   |
|          |                                  |       |   |   |   |

Открыв программу, пользователь увидит информационную страницу, на которой расположено:

В левой части окна существует меню «Общие сведения», содержащее пункты:

- карточки сотрудников;
- штатное расписание;
- сведения о медицинских картах
- подразделение;
- данные об организации.
- Кроме него слева есть кнопки для перехода к другим меню:
- журналы;
- приказы
- правка приказов;

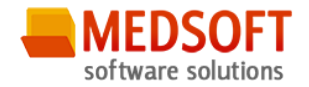

#### 6.1.1. Карточка сотрудника

| F .                           |                       |                            | Квазар - Карточ      | ка сотрудника   | - 0 ×           |
|-------------------------------|-----------------------|----------------------------|----------------------|-----------------|-----------------|
| 4 ×                           | Карточка сотрудника 🗙 | 1                          |                      |                 |                 |
| Общие данные                  | <                     |                            |                      |                 |                 |
| Карточки сотрудников          |                       |                            |                      |                 | Найти физ. лицо |
| Штатное расписание            | Общее Адреса Семья    | а Дополнительно Образовани | е Аттестация и пр. Н | аграды и льготы |                 |
| Сведения о медицинских кадрах | Фамилия:              | Имя:                       |                      | Отчество:       |                 |
| Подразделения                 | Дата рождения:        | × Non:                     | Мужской              | *               |                 |
| Данные об организации         | снилс:                | ИНН:                       |                      |                 |                 |
|                               | Место рождения:       |                            | Гражданство:         | •               |                 |
|                               | Образование:          |                            | • умер               |                 |                 |
|                               |                       |                            |                      |                 |                 |
|                               |                       |                            |                      | Телефоны        |                 |
|                               | Вид                   | Номер Удалить              |                      |                 |                 |
|                               | *                     |                            |                      |                 |                 |
|                               |                       |                            |                      |                 |                 |
|                               |                       |                            |                      |                 |                 |
|                               |                       |                            |                      |                 |                 |
|                               |                       |                            |                      |                 |                 |
|                               |                       |                            |                      | Документы       |                 |
|                               | Вид С                 | Серия Номер                | Дата выдачи Кем выд  | и Удалить       |                 |
| Person                        | *                     |                            |                      |                 |                 |
| Общие данные                  |                       |                            |                      |                 |                 |
| 😂 Жұрналы                     |                       |                            |                      |                 |                 |
| 🗾 Приказы                     |                       |                            |                      |                 |                 |
| 💋 Правка приказов             |                       |                            |                      |                 |                 |
| 2                             |                       |                            |                      |                 | Отмена          |

Пункт «Карточка сотрудника» состоит из вкладок:

- «общее», где вносятся первичные данные о человеке;
- «адреса», где предусмотрено введение нескольких типов адресов (юридический, фактический, по паспорту). Для добавления адреса необходимо (!!!) сначала нажать кнопку «Новый»;
- «семья», в которой указывается семейное положение;
- «дополнительно», где указываются данные об отношении к воинской службе, наличии детей до 16-ти лет, владении личным TC, количестве прикрепленного населения, а также дополнительная информация;
- «образование», в которой указываются данные об основном образовании, а также послевузовском;
- «аттестация», где вносится информация об аттестациях, повышении квалификации, профессиональной переподготовке.
- «награды и льготы», содержащей строки для ввода данных о полученных наградах или имеющихся льготах.

После изменений на любой из вкладок необходимо нажимать кнопку «Сохранить». Если требуется распечатать информацию по сотруднику – нажать кнопку «Печать».

Для того, чтобы начать вводить информацию о сотруднике надо нажать кнопку «Найти физ. лицо».

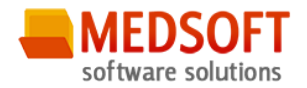

| Поиск физического лица |                |                 |               |       |           | 3       |
|------------------------|----------------|-----------------|---------------|-------|-----------|---------|
| Условия поиска         |                |                 |               |       |           |         |
| Фамилия:               | Имя:           | Отчество:       |               |       | Искать    |         |
| Дата рождения:         | • СНИЛС        | :               | 🗌 В базе ФОМС |       |           |         |
|                        |                | Физические лица |               |       |           |         |
| ФИО                    | Пол Дата рожде | Место рождения  | снилс         | Адрес |           |         |
|                        |                |                 |               |       |           |         |
|                        |                |                 |               |       |           |         |
|                        |                |                 |               |       |           |         |
|                        |                |                 |               |       |           |         |
|                        |                |                 |               |       |           |         |
|                        |                |                 |               |       | Принять О | тменить |

В появившемся окне ввести фамилию, либо другие данные о искомом сотруднике, затем нажать кнопку «Принять», после чего начать вводить нужную информацию.

Следует заметить, что поиск сотрудника будет осуществляться только после того, как для него будет создан приказ о приеме на работу.

| <b>4</b> ×            | Ведение штатного расписания 🗙    |                                                  |                   |                |
|-----------------------|----------------------------------|--------------------------------------------------|-------------------|----------------|
| Общие данные          | Должность                        | Подразделение                                    | Количество ставок | Запись удалена |
| <b>N</b>              | Механик гаража                   | Акушерское отделение                             | 1,20              | ~              |
| Карточки сотрудников  | Работник отдела кадров           | Административно-хозяйственный отдел              | 1,00              |                |
| <b>A</b>              | Заместитель директора по статист | Административно- управленческий персонал         | 1,00              |                |
| Штатное расписание    | Программист                      | Акушерское отделение                             | 2,00              |                |
|                       | Главный врач (начальник) медици  | Административно- управленческий персонал         | 1,00              |                |
| кадрах                | Заместитель директора по инфор   | Административно- управленческий персонал         | 1,00              |                |
| •                     | Главный бухгалтер                | Административно- управленческий персонал         | 1,00              |                |
| Р Подразделения       | Ведущий экономист                | Административно- управленческий персонал         | 1,00              |                |
| F                     | Ведущий бухгалтер                | Административно- управленческий персонал         | 1,00              |                |
| Панные об организации | Ведущий документовед             | Административно- управленческий персонал         | 1,00              |                |
|                       | Специалист по кадрам             | Административно- управленческий персонал         | 1,00              |                |
|                       | Юрисконсульт                     | Административно- управленческий персонал         | 0,50              |                |
|                       | Врач-статистик                   | Отдел медицинской статистики                     | 2.00              |                |
|                       | Начальник отдела                 | Отдел медицинской статистики                     | 1,00              | Π              |
|                       | Фельдшер                         | Отдел медицинской статистики                     | 1.50              |                |
|                       | Медицинский статистик            | Отдел медицинской статистики                     | 3.00              |                |
|                       | Экономист                        | Отдел медицинской статистики                     | 1.00              | Π              |
|                       | Велуший экономист                | Отдел медицинской статистики                     | 3.00              |                |
|                       | Инженер по охране труда и техни  | Алминистративно- управленческий персонал         | 0.50              |                |
|                       | Нацальник отлела                 | Отлел обработки мелико-статистической информации | 1.00              |                |
|                       | Волиций инхонор-механих          | Отдел обработки медико-статистической информации | 1.00              |                |
|                       | Тоучих                           | Отдел обработки медико-статистической информации | 2.00              |                |
|                       | Молицинский статистик            | Отделобработки медико-статистической информации  | 2,00              |                |
|                       | Недицинский статистик            | Отдел обработки недико-статистической информации | 1.00              |                |
|                       | Рознатотик отдела                | Отдел анализа и прогнозирования                  | 1,00              |                |
|                       | Врач-статистик                   | Отдел анализа и прогнозирования                  | 2,50              |                |
|                       | Ведущии экономист                | Отдел анализа и прогнозирования                  | 3,50              |                |
|                       | заведующии                       | медицинский архив                                | 1,00              |                |
|                       | Архивариус                       | медицинскии архив                                | 2,00              |                |
|                       | Программист                      | Отдел программного обеспечения                   | 5,50              |                |
| р Общие данные        | Заведующии хозяйством            | Административно-хозяиственный отдел              | 1,00              |                |
|                       | водитель автомобиля              | Административно-хозяйственный отдел              | 1,00              |                |
| 🚽 Журналы             | Уборщик служебных помещений      | Административно-хозяйственный отдел              | 2,00              |                |
|                       | Врач-терапевт                    | 3241                                             | 1,00              | ✓              |
| Downant               | Аппаратчик                       | 3242                                             | 1,00              |                |
| Приказы               | Работник отдела кадров           | Административно- управленческий персонал         | 1,00              |                |
| 2                     | Ведущий программист              | Отдел программного обеспечения                   | 6,00              |                |
| 💋 Правка приказов     | Начальник отлела                 | Отлел поограммного обеспечения                   | 2.00              |                |

#### 6.1.2. Штатное расписание

Штатное расписание представляет собой таблицу из 4 столбцов: «Должность», «Подразделение», «Количество ставок», «Запись удалена».

Для добавления должности необходимо выполнить следующие действия:

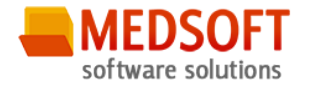

- в пустой строке соответствующего столбца выбрать необходимую должность;
- выбрать подразделение, к которому эта должность будет относиться;
- указать количество ставок, которое выделено под данную должность;
- нажать кнопку «Сохранить».

Если должность больше не нужна, то напротив нее ставится отметка «Запись удалена», после чего нажимается кнопка «Сохранить».

#### 6.1.3. Подразделения

После внесения первичных данных об организации должны вводиться данные о подразделениях. Это можно сделать в соответствующем пункте меню «Общие данные».

|                               |                                                                                                    | Квазар - Подразделения                                   | - 0 ×   |
|-------------------------------|----------------------------------------------------------------------------------------------------|----------------------------------------------------------|---------|
| 0 x 1                         | Barrier                                                                                                    |                                                          |         |
| Общие данные                  | Trippingeneties X                                                                                                    |                                                          |         |
| Карточки сотружникое          | Создать Изнонить Удалить                                                                                                    | Показать удалинные                                       |         |
| Птатное расписание            | Аднинистративно- управленческий персонал                                                                                                    |                                                          |         |
| Сводонна о недицинских кадрах | Ассиянственный отдел                                                                                                    |                                                          |         |
| 🥞 Подразделения               | Справочное бюро Отдел недицинской статистики//                                                                                                    |                                                          |         |
| Assure of optimicages         | Отдал окроноти лединостивление на<br>Отдал вопрознитисто секситични п<br>Отдал проратичкото секситични п<br>Адгинистратино созактизни по стала ()<br>Остранационентиталенской стала ()<br>Острана понитериа и податороденно<br>Отдал сетевки, телекоснучикационных реш | ных продуктов репональной<br>ений и защиты индоргации // |         |
| CP Olape gamae                |                                                                                                    |                                                          |         |
| Wypname                       |                                                                                                    |                                                          |         |
| Привазыи                      |                                                                                                    |                                                          |         |
|                               |                                                                                                    |                                                          |         |
| :                             |                                                                                                    |                                                          | Отаника |

Для того, чтобы добавить данные о подразделении необходимо:

- нажать кнопку «Новое»;
- выбрать соответствующий «Профиль»;
- выбрать «Наименование»;
- указать, если у этого подразделения существует «Головное подразделение»;
- дать примечание;
- нажать кнопку «Записать»;
- нажать кнопку «Сохранить»;

При необходимости добавить еще подразделения. Если требуется удалить подразделение, необходимо:

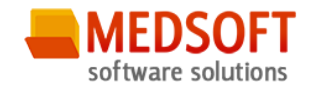

- выбрать требующее удаления подразделение
- поставить пометку «Подразделение удалено».
- Нажать кнопку «Сохранить».

#### 6.1.4 Данные об организации

|     | Казар - Ведение данных об организации — |                                     |                                      |                                   |        |   |
|-----|-----------------------------------------|-------------------------------------|--------------------------------------|-----------------------------------|--------|---|
| 0   | alsi                                    |                                     | · · ·                                |                                   |        |   |
| Общ | ие данные                               | Ведение данных об организации Подра | деления Ведение данных об организаци | и Ведение данных об организации Х |        | - |
|     | Карточки сотрудников                    | ГУЗОТ "Медицинский информац         | ионно-аналитический центр"           |                                   |        |   |
| 23  | Штатное расписание                      | Общее Адреса                        |                                      |                                   |        | • |
|     | Сведения о медицинских<br>кадрах        | Наименование: ГУЗОТ "Медицинск      | й информационно-аналитический центр" | Код:                              |        |   |
| *   | Подразделения                           | KNII: 48250                         | 001 <b>ИНН:</b> 4825033501           | OFPH: 1024800835113               |        |   |
|     | Данные об организации                   | Тип учреждения: Медицинский инф     | рмационно- 🕉 Уровень:                | Субъекта РФ 👒                     |        |   |
|     |                                         | Руководитель: 42229                 |                                      | •                                 |        |   |
|     |                                         |                                     |                                      | Телефоны                          |        |   |
|     |                                         | Вид Номер                           | Запись удалена                       |                                   |        |   |
|     |                                         | *                                   | と<br>日                               |                                   |        |   |
|     |                                         |                                     |                                      |                                   |        |   |
|     |                                         |                                     |                                      |                                   |        |   |
|     |                                         |                                     |                                      |                                   |        |   |
|     |                                         |                                     |                                      |                                   |        |   |
|     |                                         |                                     |                                      |                                   |        |   |
| J.  | Общие данные                            |                                     |                                      |                                   |        |   |
| 9,  | Курналы                                 |                                     |                                      |                                   |        |   |
| -   | Триказы                                 |                                     |                                      |                                   |        |   |
| 12  | Іравка приказов                         |                                     |                                      |                                   |        |   |
|     | 2                                       |                                     |                                      | Сохранить                         | Отмена |   |
|     |                                         |                                     |                                      |                                   |        | _ |

В пункте меню «Данные об организации» существуют две вкладки:

- «Общие»;
- «Адреса».

В первой вводятся данные в поля:

- «КПП»;
- «ИНН»;
- «ОГРН»;
- выбирается тип учреждения;
- уровень организации.

Затем этого нажимается кнопка «Сохранить». После этого следует перейти на вкладку «Адреса».

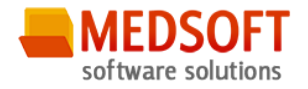

#### 6.2 Приказы

Пункт меню «Приказы» предназначен для создания приказов о принятии на работу, переводе на другую должность, увольнения.

Существует два вида приказов:

- T1, T5, T6, T8, T9 для принятия, перевода, отпуска, увольнения, командировок, с работы одного работника
- T1a, T5a, T6a, T8a, T9a для принятия, перевода, отпуска, увольнения, командировок, с работы сразу нескольких работников.

Эти приказы называют соответственно однострочные и многострочные

### Приказ форма Т1

| F .               |                                        |               | Квазар     |   |  |         | -  | ٥     | × |
|-------------------|----------------------------------------|---------------|------------|---|--|---------|----|-------|---|
| # ×               | Ввод приказа Т1 🗙                      |               |            |   |  |         |    |       | - |
| Приказы           | Общие данные Данные о приёме на работу |               |            |   |  |         |    |       |   |
| Приказ форма Т9   | Номер приказа:                         | Дата приказа: | 08.04.2016 | • |  |         |    |       |   |
| Приказ форма Т9а  | Основание:                             |               |            |   |  |         |    |       |   |
| Приказ форма Т8   |                                        |               |            |   |  |         |    |       |   |
| Приказ форма Т8а  |                                        |               |            |   |  |         |    |       |   |
| Приказ форма Тб   |                                        |               |            |   |  |         |    |       |   |
| Приказ форма Тба  | a                                      |               |            |   |  |         |    |       |   |
| Приказ форма Т5   |                                        |               |            |   |  |         |    |       |   |
| Приказ форма Т5а  |                                        |               |            |   |  |         |    |       |   |
| Приказ форма Т1   |                                        |               |            |   |  |         |    |       |   |
| Приказ форма ТІа  |                                        |               |            |   |  |         |    |       |   |
|                   |                                        |               |            |   |  |         |    |       |   |
|                   |                                        |               |            |   |  |         |    |       |   |
|                   |                                        |               |            |   |  |         |    |       |   |
| СР Общие данные   |                                        |               |            |   |  |         |    |       |   |
| Wynyany           |                                        |               |            |   |  |         |    |       |   |
|                   |                                        |               |            |   |  |         |    |       |   |
| приказы           |                                        |               |            |   |  |         |    |       |   |
| 1 Правка приказов |                                        |               |            |   |  | Сохрани | ть | Отмен | a |
| 2                 |                                        |               |            |   |  | Cospann |    |       |   |

Для того, чтобы создать приказ о принятии на работу одного сотрудника необходимо выбрать пункт меню «Приказ форма T1», на вкладке «Общие данные»:

- ввести номер приказа;
- указать от какого числа сотрудник принимается на работу;
- в поле «Основание» указать основание приема на работу.

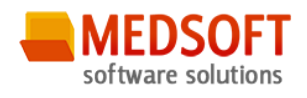

| -      |                  | Казар                                 | - 0 ×                   |
|--------|------------------|---------------------------------------|-------------------------|
|        |                  |                                       |                         |
| Приказ | <u>т</u><br>зы   | Boog newsas 11 x                      | •                       |
|        |                  | Ооцие данные Данные оприеме на разону |                         |
| ~      | Приказ форма Т9  | Физическое лицо:                      |                         |
| Ţ,     | Приказ форма Т9а | Режим паботы:                         |                         |
|        | Приказ форма Т8  | Пата начала работы: •                 |                         |
| 2      | Приказ форма Т8а | - Tafonsusii uovon                    |                         |
| æ      | Приказ форма Тб  | Howen T/I'                            |                         |
| Ţ,     | Приказ форма Тба |                                       |                         |
| æ      | Приказ форма Т5  |                                       |                         |
| J.     | Приказ форма Т5а | на рескии                             |                         |
|        | Приказ форма Т1  | Подразделение:                        |                         |
| 4      | Приказ форма Т1а | Должность:                            |                         |
|        |                  | Фактическая ставка: Надбавки (сумма): |                         |
|        |                  | Занимаемых ставок:                    |                         |
|        |                  |                                       |                         |
| 06     | щие данные       |                                       |                         |
| 🚔 жу   | рналы            |                                       |                         |
| При    | иказы            |                                       |                         |
| 💋 Пра  | авка приказов    |                                       |                         |
|        | 3                | Падинство                             | Гечать Сохранить Отмена |
|        |                  |                                       |                         |

Перейти на вкладку «Данные о приеме на работу» и выполнить следующие действия:

- ввести фамилию сотрудника и нажать на кнопку поиска (бинокль);
- если людей с одинаковой фамилией несколько выбрать нужного и нажать кнопку «Принять»;
- заполнить все возможные поля формы;
- нажать кнопку «Сохранить»;
- при необходимости распечатать приказ, нажав кнопку «Печать».

После того, как приказ сформирован, его нужно подписать, для этого надо нажать кнопку «Подписать».

### Приказ форма Т1а

При принятии на работу нескольких сотрудников одним приказом нужно, выбрать пункт меню «Приказ форма T1a», также, как и для приказа формы T1, заполнить вкладку «Общие данные».

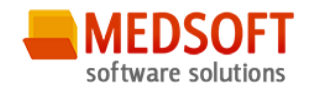

|             |                       |                             |               | Квазар    |                  |                       |              |                      | - (             | 5 X    |
|-------------|-----------------------|-----------------------------|---------------|-----------|------------------|-----------------------|--------------|----------------------|-----------------|--------|
| -           | <b>a</b> ×            | Ввод приказа Т1а 🗙          |               |           |                  |                       |              |                      |                 | -      |
| Прика       | 3361                  | Общие данные Данные о прие  | ме на работу  | 120       | 12 721           | 18 8                  | 121 121      | N 6                  | 12.2            | 112 20 |
| 2           | Приказ форма Т9       | ФИО                         | Подразделение | Должность | Дата начала рабо | Дата окончания работы | Режим работы | Тип занятия должност | Табельный номер | График |
| S           | Приказ форма Т9а      |                             |               |           |                  |                       |              |                      |                 |        |
|             | Приказ форма Т8       |                             |               |           |                  |                       |              |                      |                 |        |
| 200         | Приказ форма Т8а      |                             |               |           |                  |                       |              |                      |                 |        |
| Ser.        | Приказ форма Тб       |                             |               |           |                  |                       |              |                      |                 |        |
| S.          | Приказ форма Тба      |                             |               |           |                  |                       |              |                      |                 |        |
| 2           | Приказ форма Т5       |                             |               |           |                  |                       |              |                      |                 |        |
| S.          | Приказ форма Т5а      |                             |               |           |                  |                       |              |                      |                 |        |
|             | Приказ форма Т1       |                             |               |           |                  |                       |              |                      |                 |        |
| 4           | Приказ форма ТІа      |                             |               |           |                  |                       |              |                      |                 |        |
| 🗊 он<br>🚰 ж | бщие данные<br>урналы |                             |               |           |                  |                       |              |                      |                 |        |
| 📁 ni        | риказы                | •                           | -             |           |                  |                       | _            |                      |                 | •      |
| 💋 nı        | равка приказов        | Augusta and a state Augusta | ИТЬ           |           |                  |                       |              |                      |                 |        |
|             | 3                     | - Competence of a           |               |           |                  |                       |              | Haraphe              | Сохранить О     | тмена  |
|             |                       |                             |               |           |                  |                       |              |                      |                 |        |

На вкладке «Данные о приеме на работу» выполнить следующее:

- для добавления сотрудника нажать кнопку «Добавить»;
- ввести фамилию сотрудника и нажать на кнопку поиска (бинокль);
- если людей с одинаковой фамилией несколько выбрать нужного и нажать кнопку «Принять»;
- заполнить все возможные поля формы;

нажать кнопку «Сохранить»;

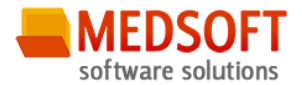

| Физическое лицо:    |              |                          |   | Ø 🕌    |
|---------------------|--------------|--------------------------|---|--------|
| Режим работы:       | •            | Тип занятия должности:   |   | •      |
| Дата начала работы: | 08.04.2016 💌 | Дата окончания работы:   |   | •      |
| Табельный номер:    |              |                          |   |        |
| Номер ТД:           |              | Дата трудового договора: |   | -      |
| Форма оплаты:       | •            | График работы:           |   | -      |
| Вид расчёта:        | •            | С испытательным сроком в | 3 | месяца |
| Често работы        |              |                          |   |        |
| Подразделение:      |              |                          |   | •      |
| Должность:          |              |                          |   | ~      |
| Фактическая ставка: |              | Надбавки (сумма):        |   |        |
| Занимаемых ставок:  |              |                          |   |        |
|                     |              |                          |   |        |
|                     |              |                          |   |        |
|                     |              |                          |   |        |
|                     |              |                          |   |        |

Повторить данные действия для всех принимаемых сотрудников, после чего нажать кнопку «Сохранить». Также можно распечатать приказ, нажав кнопку «Печать».

Из приказа можно удалять сотрудников или менять их данные, для этого возле фамилии существуют две кнопки. После того, как приказ сформирован, его нужно подписать, для этого надо нажать кнопку «Подписать».

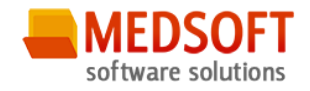

### Приказ форма Т5

| - ·                | Keasap                                                             | - 0 ×    |
|--------------------|--------------------------------------------------------------------|----------|
|                    |                                                                    |          |
| <u>4 ×</u>         | Ввод приказа Т5 х                                                  | -        |
| Приказы            | Общие данные о переводе на работу                                  |          |
| 🥭 Приказ форма Т9  | Персонал                                                           |          |
| Приказ форма Т9а   |                                                                    |          |
| 📄 Приказ форма Т8  | новенесто рассты<br>Подразделение:                                 |          |
| 🔊 Приказ форма Т8а | Должность:                                                         |          |
| Приказ форма Тб    | Режим работы: 💌 Тип занятия должности: 💌                           |          |
| Приказ форма Тба   | Дата начала работы: 🔹 Дата окончания работы: 🔹                     |          |
| Приказ форма Т5    | Табельный комер:                                                   |          |
| Приказ форма Т5а   | Форма оплаты: • График работы: •                                   |          |
| Приказ форма Т1    | Вид расчёта:                                                       |          |
| Приказ форма T1а   | Фактическая ставка: Надбавки (сумма):                              |          |
|                    | Занимаемых ставок:                                                 |          |
|                    | Основание: Изменение к трудовому договору, либо: 🛛 другой документ |          |
|                    |                                                                    |          |
|                    |                                                                    |          |
| Сощие данные       |                                                                    |          |
| 📛 Журналы          |                                                                    |          |
| 📁 Приказы          |                                                                    |          |
| 🧭 Правка приказов  |                                                                    | 0        |
| »<br>•             | пенать Сохрани                                                     | в Отмена |

При создании приказа о переводе сотрудника на новую должность в меню слева выбирается «Приказ форма T5». На вкладке «Общие данные» необходимо ввести:

- ввести номер приказа;
- указать от какого числа сотрудник переводится на новую должность;
- в поле «Основание» указать основание перевода на новую должность.

Затем нужно перейти на вкладку «Данные о переводе на работу» и заполнить поля:

- «текущая должность», где выбирается сотрудник, на которого создается приказ о переводе;
- заполняются остальные поля (выполняется аналогично заполнению приказа T1 о приеме на работу).

После этого нажимается кнопка «Сохранить». Также приказ можно распечатать, нажав кнопку «Печать».

После того, как приказ сформирован, его нужно подписать, для этого надо нажать кнопку «Подписать».

### Приказ форма Т5а

Для создания одного приказа о переводе нескольких сотрудников выбирается пункт меню «Приказ форма T5a». На вкладке «Общие данные» необходимо ввести:

- ввести номер приказа;
- указать от какого числа сотрудники переводятся на новые должности;

Версия 3.6.0.17 Все права защищены. ООО «МедСофт», 2016

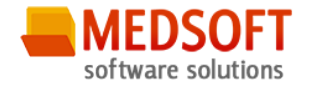

• в поле «Основание» указать основание перевода на новые должности.

Затем нужно перейти на вкладку «Данные о переводе на работу» и выполнить следующие действия:

- для добавления сотрудника нажать кнопку «Добавить»;
- «текущая должность», где выбирается сотрудник, на которого создается приказ о переводе;
- заполняются остальные поля (выполняется аналогично заполнению приказа T1 о приеме на работу);
- нажимается кнопка «Сохранить»;

Повторить данные действия для всех принимаемых сотрудников, после чего нажать кнопку «Сохранить». Также можно распечатать приказ, нажав кнопку «Печать».

Из приказа можно удалять сотрудников или менять их данные, для этого возле фамилии существуют две кнопки. После того, как приказ сформирован, его нужно подписать, для этого надо нажать кнопку «Подписать».

### Приказ форма Т6

| F           |                | Казгар                                                                 | -     | 0 ×   |
|-------------|----------------|------------------------------------------------------------------------|-------|-------|
| Приказы     | <u> </u>       | Beographicas T6 X                                                      |       | -     |
| Приказы     | риказ форма Т9 | Общие данные Данные по отпускам<br>Персоная                            |       |       |
| 🎝 При       | иказ форма Т9а |                                                                        |       |       |
| 🗾 Прі       | оиказ форма Т8 | Отлуж За период работы:                                                |       |       |
| 🔊 При       | иказ форма Т8а | дата начала: Дата окончания:<br>Ехегодный основной оплачиваемый отпуск |       |       |
| 🔊 При       | оиказ форма Тб | Дата начала: • Дата о кончания: •                                      |       |       |
| При         | иказ форма Тба | Календарных дне                                                        |       |       |
|             | иказ форма 15  | Дополнительный отпуск                                                  |       |       |
| При         | иказ форма Т1  | Вид:                                                                   |       |       |
| При         | иказ форма Т1а | Дата начала: тДата окончания: т<br>Календарных дне                     |       |       |
|             |                | ßcero                                                                  |       |       |
|             |                | Дата начала: Дата окончания:                                           |       |       |
|             |                | Календарных дие                                                        |       |       |
| 🗊 Общие да  | анные          |                                                                        |       |       |
| 쓸 Журналы   |                |                                                                        |       |       |
| 📁 Приказы   | ·              |                                                                        |       |       |
| 💋 Правка пр | триказов       | Tiggingan Tiesan Coopai                                                | ить ( | тмена |
|             | ÷ .            |                                                                        |       |       |

При создании приказа об уходе сотрудника в отпуск, в меню слева выбирается «Приказ форма T6». На вкладке «Общие данные» необходимо ввести:

- ввести номер приказа;
- указать от какого числа сотрудник уходит в отпуск;
- в поле «Основание» указать основание по уходу в отпуск.

Затем нужно перейти на вкладку «Данные по отпускам» и заполнить поля: Версия 3.6.0.17 Все права защищены. ООО «МедСофт», 2016

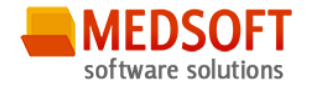

- текущая должность», где выбирается сотрудник, на которого создается приказ об уходе в отпуск;
- заполняются остальные поля (выполняется аналогично заполнению приказа T1 о приеме на работу).

После этого нажимается кнопка «Сохранить». Также приказ можно распечатать, нажав кнопку «Печать».

После того, как приказ сформирован, его нужно подписать, для этого надо нажать кнопку «Подписать».

### Приказ форма Т6а

Для создания одного приказа о уходе нескольких сотрудников в отпуск выбирается пункт меню «Приказ форма Тба». На вкладке «Общие данные» необходимо ввести:

- ввести номер приказа;
- указать от какого числа сотрудники уходят в отпуск;
- в поле «Основание» указать основание по уходу в отпуск.

Затем нужно перейти на вкладку «Данные по отпускам» и выполнить следующие действия:

- для добавления сотрудника нажать кнопку «Добавить»;
- «текущая должность», где выбирается сотрудник, на которого создается приказ об уходе отпуск;
- заполняются остальные поля (выполняется аналогично заполнению приказа T1 о приеме на работу);

Нажимается кнопка «Сохранить»; Повторить данные действия для всех принимаемых сотрудников, после чего нажать кнопку «Сохранить». Также можно распечатать приказ, нажав кнопку «Печать».

Из приказа можно удалять сотрудников или менять их данные, для этого возле фамилии существуют две кнопки. После того, как приказ сформирован, его нужно подписать, для этого надо нажать кнопку «Подписать».

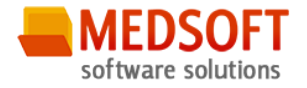

### Приказ форма Т8

Для того, чтобы создать приказ об увольнении одного сотрудника необходимо выбрать пункт меню «Приказ форма T8», на вкладке «Общие данные»:

- ввести номер приказа;
- указать от какого числа создается приказ;
- в поле «Основание» указать основание увольнения с работы.

|               |                  | Kasap - Beog npiikaa 18                                     | - | ٥      | × |
|---------------|------------------|-------------------------------------------------------------|---|--------|---|
|               |                  |                                                             |   |        |   |
| -             | <u>4 ×</u>       | Ввод приказа ТВ х                                           |   |        | • |
| приказ        | ы                | Общие данные бувольнении                                    |   |        |   |
| 2             | Приказ форма Т9  | Reportan X                                                  |   |        |   |
| <b>S</b>      | Приказ форма Т9а | Vananaza -                                                  |   |        |   |
|               | Приказ форма Т8  | Данные об увольнении ⊙ Прекратить действие трудового догово |   |        |   |
| 2             | Приказ форма Т8а | ОУволить от:                                                |   |        |   |
| 2             | Приказ форма Тб  | Основание увольнения:                                       |   |        |   |
| J.            | Приказ форма Тба |                                                             |   |        |   |
| Z             | Приказ форма Т5  | Покумент увольнения:                                        |   |        |   |
| J.            | Приказ форма Т5а |                                                             |   |        |   |
|               | Приказ форма Т1  |                                                             |   |        |   |
| J.            | Приказ форма Т1а |                                                             |   |        |   |
|               |                  |                                                             |   |        |   |
|               |                  |                                                             |   |        |   |
|               |                  |                                                             |   |        |   |
|               |                  |                                                             |   |        |   |
| <b>()</b> Ofu | џие данные       |                                                             |   |        |   |
| 😁 жуг         | жалы             |                                                             |   |        |   |
| 📁 При         | казы             |                                                             |   |        |   |
| 💋 Пра         | вка приказов     | L                                                           |   |        | _ |
|               | ,<br>P           | Перато Сохранит                                             | ъ | Отмена |   |

Затем нужно перейти на вкладку «Данные об увольнении» и выполнить следующие действия:

- в выпадающем списке «Должность» выбрать увольняемого сотрудника;
- заполнить остальные данные об увольнении;
- нажать кнопку «Сохранить»;

Также можно распечатать приказ, нажав кнопку «Печать». После того, как приказ сформирован, его нужно подписать, для этого надо нажать кнопку «Подписать».

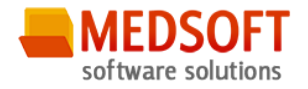

### Приказ форма Т8а

Для того, чтобы создать приказ об увольнении нескольких сотрудников необходимо выбрать пункт меню «Приказ форма T8a», на вкладке «Общие данные»:

- ввести номер приказа;
- указать от какого числа создается приказ;
- в поле «Основание» указать основание увольнения сотрудников.

Затем нужно перейти на вкладку «Данные об увольнении» и выполнить следующие действия:

- для добавления сотрудника нажать кнопку «Добавить»;
- в выпадающем списке «Должность» выбрать увольняемого сотрудника;
- заполнить остальные данные об увольнении;
- нажать кнопку «Сохранить»;

Выполнить данные действия необходимое количество раз для всех увольняемых сотрудников.

Также можно распечатать приказ, нажав кнопку «Печать». После того, как приказ сформирован, его нужно подписать, для этого надо нажать кнопку «Подписать».

### Приказ форма Т9

Для того, чтобы создать приказ о командировании одного сотрудника необходимо выбрать пункт меню «Приказ форма Т9», на вкладке «Общие данные»:

- ввести номер приказа;
- указать от какого числа создается приказ;
- в поле «Основание» указать основание командирования сотрудника.

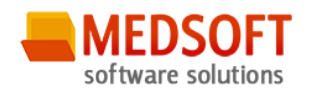

|       |                  | Казар                            | -  | ٥     | × |
|-------|------------------|----------------------------------|----|-------|---|
|       | <b>4</b> ×       |                                  |    |       |   |
| Прика | зы               | Общие данные по командировкам    |    |       |   |
| æ     | Приказ форма Т9  | Персонал                         |    |       |   |
|       | Приказ форма Т9а | Должность:                       |    |       |   |
|       | Приказ форма Т8  | Данные по командирские           |    |       |   |
| 2     | Приказ форма Т8а | Место назначения                 |    |       |   |
| 2     | Приказ форма Тб  | Страна:                          |    |       |   |
| J.    | Приказ форма Тба | Регион:                          |    |       |   |
| 2     | Приказ форма Т5  | Населенный пункт.                |    |       |   |
| J.    | Приказ форма Т5а | Ортанизация:                     |    |       |   |
|       | Приказ форма Т1  | Дата начела: • Дата окончания: • |    |       |   |
| 4     | Приказ форма Т1а | Календарных дией:                |    |       |   |
|       |                  | Цель:                            |    |       |   |
|       |                  |                                  |    |       |   |
|       |                  |                                  |    |       |   |
| P 06  | щие данные       |                                  |    |       |   |
| 🧠 жу  | рналы            |                                  |    |       |   |
|       | иказы            |                                  |    |       |   |
|       |                  |                                  |    |       |   |
|       | 20K0 IIPIK03V0   | Rogenicaria Resaria Coxpani      | ть | Отмен | а |
|       | •                |                                  |    |       |   |

Затем нужно перейти на вкладку «Данные о командировании» и выполнить следующие действия:

- в выпадающем списке «Должность» выбрать направляемого в командировку сотрудника;
- заполнить остальные данные о командировании;
- нажать кнопку «Сохранить»;

Также можно распечатать приказ, нажав кнопку «Печать». После того, как приказ сформирован, его нужно подписать, для этого надо нажать кнопку «Подписать».

### Приказ форма Т9а

Для того, чтобы создать приказ о командировании нескольких сотрудников необходимо выбрать пункт меню «Приказ форма Т9а», на вкладке «Общие данные»:

- ввести номер приказа;
- указать от какого числа создается приказ;
- в поле «Основание» указать основание командирования сотрудников.

Затем нужно перейти на вкладку «Данные по командировкам» и выполнить следующие действия:

- для добавления сотрудника нажать кнопку «Добавить»;
- в выпадающем списке «Должность» выбрать командируемого сотрудника;
- заполнить остальные данные об командировании; Версия 3.6.0.17 Все права защищены. ООО «МедСофт», 2016

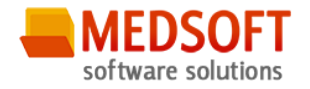

• нажать кнопку «Сохранить»;

Выполнить данные действия необходимое количество раз для всех увольняемых сотрудников.

Также можно распечатать приказ, нажав кнопку «Печать». После того, как приказ сформирован, его нужно подписать, для этого надо нажать кнопку «Подписать».

#### 6.3 Правка приказов

Пункт меню «Правка приказов» служит для того, чтобы редактировать сохраненные, но еще неподписанные приказы.

Чтобы выбрать нужный для редактирования приказ необходимо:

- выбрать интервал дат, в котором был создан приказ;
- нажать кнопку «Получить данные»;
- найти в списке нужный приказ, запомнить его номер и вид (T1, T5, т.д.);
- выбрать слева нужную форму приказа;
- ввести номер приказа в поле «Номер приказа»;
- нажать на кнопку поиска;
- отредактировать данные в соответствии с требованиями;
- нажать кнопку «Сохранить»;

### 6.2. Работа с журналами

#### 6.2.1. Общие сведения

Раздел «*Журналы*» содержит функции, позволяющие выводить на экран, печатать и сохранять различную информацию в табличном представлении.

Модули входящие в Журнал «АРМ Кадры»:

| Версия 3.6.0.17 | Все права защищены. ООО «МедСофт», 2016 |
|-----------------|-----------------------------------------|
|-----------------|-----------------------------------------|

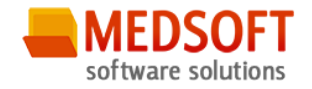

- Повышения квалификации
- Награды
- Профессиональные переподготовки
- Послевузовские образования
- Образования
- Аттестации
- Адреса
- Персонал
- Приказы

Журнал представляет собой список определенного вида и позволяет группировать, фильтровать и просматривать информацию по различным признакам.

Список представлен в виде таблицы, каждая строка которой содержит информацию, определяемую колонками таблицы. Каждая колонка таблицы представляет собой значение определенного поля документа, например, даты его создания. Колонки таблицы можно свободно менять местами, а также убирать или добавлять из заданного набора. Добавление/удаление колонок производится посредством специального диалога, вызываемого нажатием правой кнопки мыши.

Любое поле можно перетащить мышкой в место, помеченное надписью: «Перетащите сюда заголовок столбца для группировки» (1. рис.5). В этом случае, все записи в таблице будут сгруппированы по этому полю в порядке возрастания, а также будет подсчитано количество вхождений строк в эти группировки. Символ суммирования (2 рис.5) позволит подсчитать: количество, минимальное или максимальное значение в колонке, а для числовых величин так же и сумму. Кроме того, значок в виде воронки (3 рис.5) позволит фильтровать данные по заданным оператором критериям.

Каждый журнал можно сохранить в виде файла для программы MS Excel, например, для построения графиков или для более глубокого анализа с применением математического аппарата, заложенного в эту программу.

Журнал можно распечатать, воспользовавшись кнопкой «Печать».

Так же все журналы содержат закладку «Отчетная форма» представляющую журнал в чёрно-белом исполнении и позволяющую задавать заголовок и колонтитул для вывода журнала на печать.

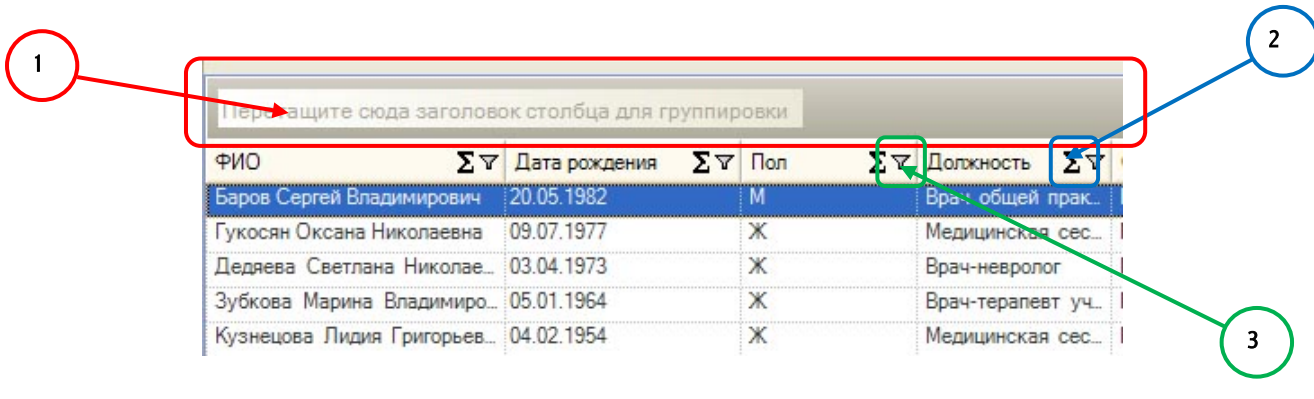

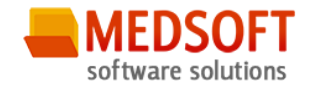

#### 6.2.2. Описание полей и кнопок

В данном журнале можно просмотреть все записи к врачам и на процедуры ЛПУ.

Описание полей:

Начало периода – дата приёма обращения, с которой будет выбираться информация для журнала.

Конец периода – дата приёма обращения, по которую будет выбираться информация для журнала.

*Фильтр* – раскрывающийся список, содержащий различные фильтры, по которым можно формировать журнал.

Кнопка «Список» - открывает список организаций.

Кнопка «Получить данные» – формирует список

*Кнопка «Сохранить»* – открывает окно диалога, для сохранения журнала.

*Кнопка «Печать»* – производит печать списка, отображенного в текущий момент на экране.

Порядок заполнения журнала «Обращения»:

Для формирования журнала необходимо заполнить поля *«Начало периода»* и *«Конец периода»,* и выбрать фильтр, по которому будет формироваться журнал, после чего нажать кнопку *«Получить данные».*